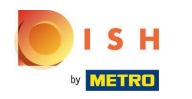

Clicca Categories

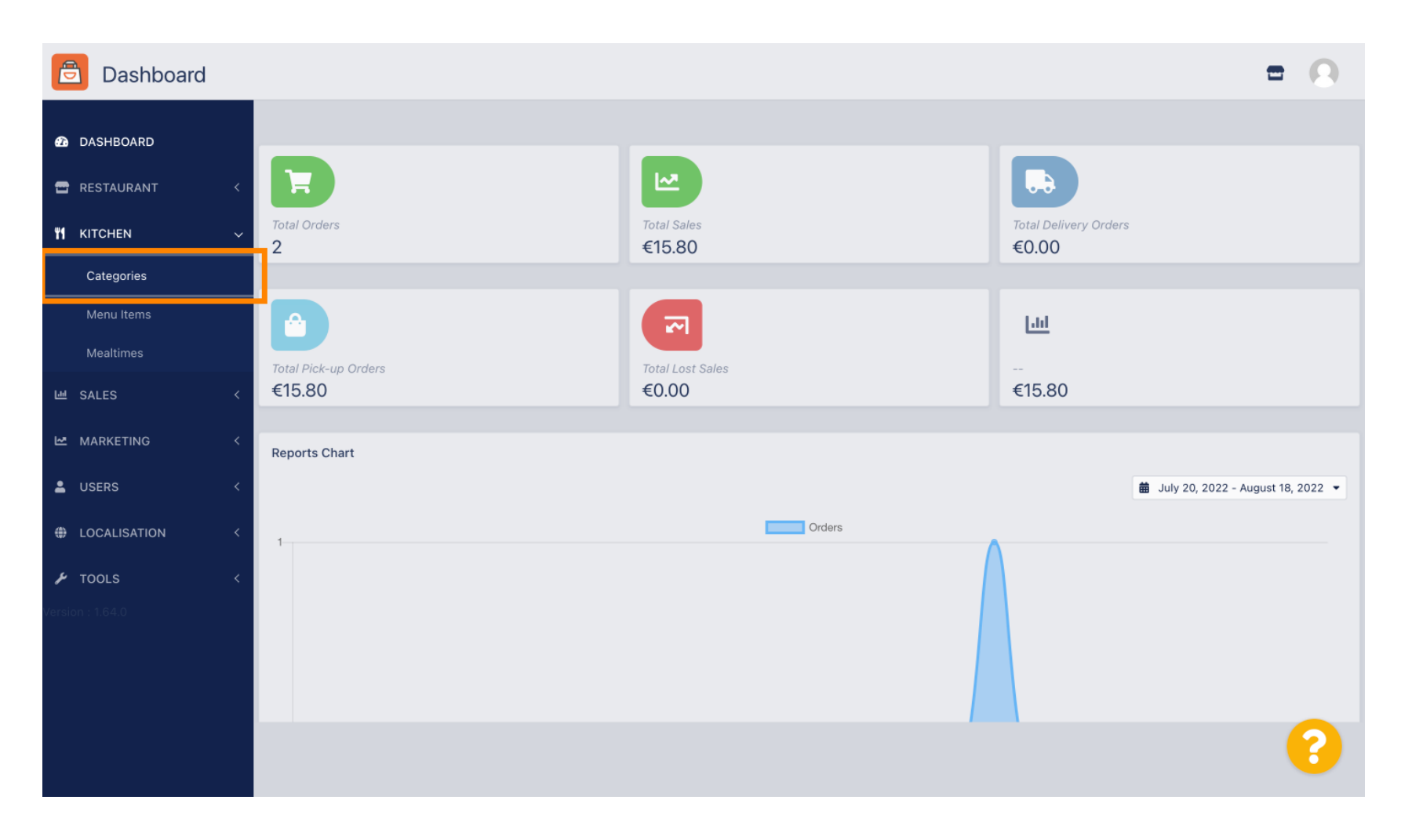

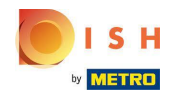

#### • Fare clic sull'icona a forma di matita .

| Categories       |                                 |          |                              | =        | 0  |
|------------------|---------------------------------|----------|------------------------------|----------|----|
| 🙆 DASHBOARD      | + New The Delete Enable Disable |          |                              |          | ۲  |
| 🖀 RESTAURANT 🛛 < | NAME                            | PRIORITY | STATUS                       |          | ## |
| M KITCHEN V      | 📄 🥒 Pasta                       | 2        | Enabled                      |          |    |
| Categories       | Pizza                           | 1        | Enabled                      |          |    |
| Menu Items       |                                 |          |                              |          |    |
| Mealtimes        |                                 |          |                              |          |    |
| 네 SALES <        |                                 |          |                              |          |    |
| MARKETING <      |                                 |          |                              |          |    |
| LUSERS <         |                                 |          |                              |          |    |
| LOCALISATION <   |                                 |          |                              |          |    |
| 🖌 TOOLS 🛛 <      |                                 |          |                              |          |    |
| Version : 1.64.0 |                                 |          |                              |          |    |
|                  |                                 |          |                              |          |    |
|                  |                                 |          | Privacy Settings   FAQ   New | Features |    |
|                  | Items Per Page 100 -            |          |                              |          | ?  |
|                  | items for fage 100 -            |          |                              |          |    |

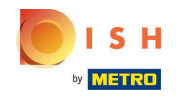

# • Fare clic sulla scheda Opzioni e aprire il menu a discesa .

| 🖻 Catego          | <b>ry</b> Edit |                                                              | = 0                              |
|-------------------|----------------|--------------------------------------------------------------|----------------------------------|
| 🙆 DASHBOARD       |                | Save & Close                                                 |                                  |
| 🚍 RESTAURANT      | <              | General Options Allergens                                    |                                  |
| <b>11</b> KITCHEN | ~              | Option                                                       |                                  |
| Categories        |                | Choose from the dropdown to add an option to this menu item. | Add to Menu + New option         |
| Menu Items        |                | Menu Option                                                  |                                  |
| Mealtimes         |                |                                                              |                                  |
| 네 SALES           | <              |                                                              |                                  |
| 🗠 MARKETING       | <              |                                                              |                                  |
| LUSERS            | <              |                                                              |                                  |
| LOCALISATION      | <              |                                                              |                                  |
| 🖌 TOOLS           | <              |                                                              |                                  |
| Version : 1.64.0  |                |                                                              |                                  |
|                   |                |                                                              |                                  |
|                   |                | Priva                                                        | cy Settings   FAQ   New Features |
|                   |                |                                                              | ?                                |

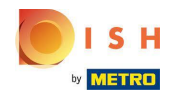

# Seleziona le opzioni predefinite o creane una nuova.

| Category Edit    | = 0                                                                                     |
|------------------|-----------------------------------------------------------------------------------------|
| DASHBOARD        | Save & Close                                                                            |
| 🖶 RESTAURANT 🛛 < | General Options Allergens                                                               |
| M KITCHEN ~      | Option                                                                                  |
| Categories       | Choose from the dropdown to add an option to this menu item. • Add to Menu + New option |
| Menu Items       | Choose from the dropdown to add an option to this menu item.                            |
| Mealtimes        | Toppings (Checkbox)                                                                     |
| 네 SALES <        | Size (Radio)                                                                            |
|                  | Drinks (Checkbox)                                                                       |
|                  | Pecorino Romano (Checkbox)                                                              |
| LUSERS <         |                                                                                         |
| LOCALISATION <   |                                                                                         |
| 🖌 TOOLS 🛛 <      |                                                                                         |
| Version : 1.64.0 |                                                                                         |
|                  |                                                                                         |
|                  | Drivacy Satings LEAO I New Features                                                     |
|                  |                                                                                         |
|                  |                                                                                         |
|                  |                                                                                         |

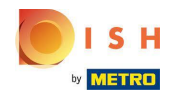

# • Fare clic su Aggiungi al menu.

| Category Edit    | = 0                                                     |
|------------------|---------------------------------------------------------|
| 🙆 DASHBOARD      | Save & Close                                            |
| E RESTAURANT     | General Options Allergens                               |
|                  | Option                                                  |
| Categories       | Size (Radio) - I Add to Menu + New option & Edit option |
| Menu Items       | Menu Option                                             |
| Mealtimes        |                                                         |
| 년 SALES ·        |                                                         |
| MARKETING ·      |                                                         |
| LUSERS ·         |                                                         |
|                  |                                                         |
| 🖌 TOOLS          |                                                         |
| Version : 1.64.0 |                                                         |
|                  |                                                         |
|                  | Privacy Settings   FAQ   New Features                   |
|                  | •                                                       |

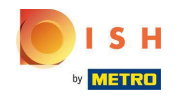

Per modificare i dati delle opzioni di menu , fare clic sull'opzione di menu.

| Category Edit    |                           | = 0                                    |
|------------------|---------------------------|----------------------------------------|
| 🙆 DASHBOARD      | Save & Close              |                                        |
| 🖶 RESTAURANT 🛛 < | General Options Allergens |                                        |
| ₩1 KITCHEN ~     | Option                    |                                        |
| Categories       | Size (Radio) - 4          | Add to Menu + New option & Edit option |
| Menu Items       | Menu Option               |                                        |
| Mealtimes        | Size                      | ÷                                      |
| 년 SALES <        | (mail) (Large)            | w l                                    |
| 🗠 MARKETING <    |                           |                                        |
| LUSERS <         |                           |                                        |
| LOCALISATION <   |                           |                                        |
| 🗲 TOOLS <        |                           |                                        |
| Version : 1.64.0 |                           |                                        |
|                  |                           |                                        |
|                  |                           | Privacy Settings   FAQ   New Features  |
|                  |                           | ?                                      |

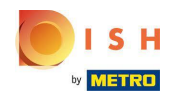

#### • Qui puoi regolare i dati. Fare clic su Salva .

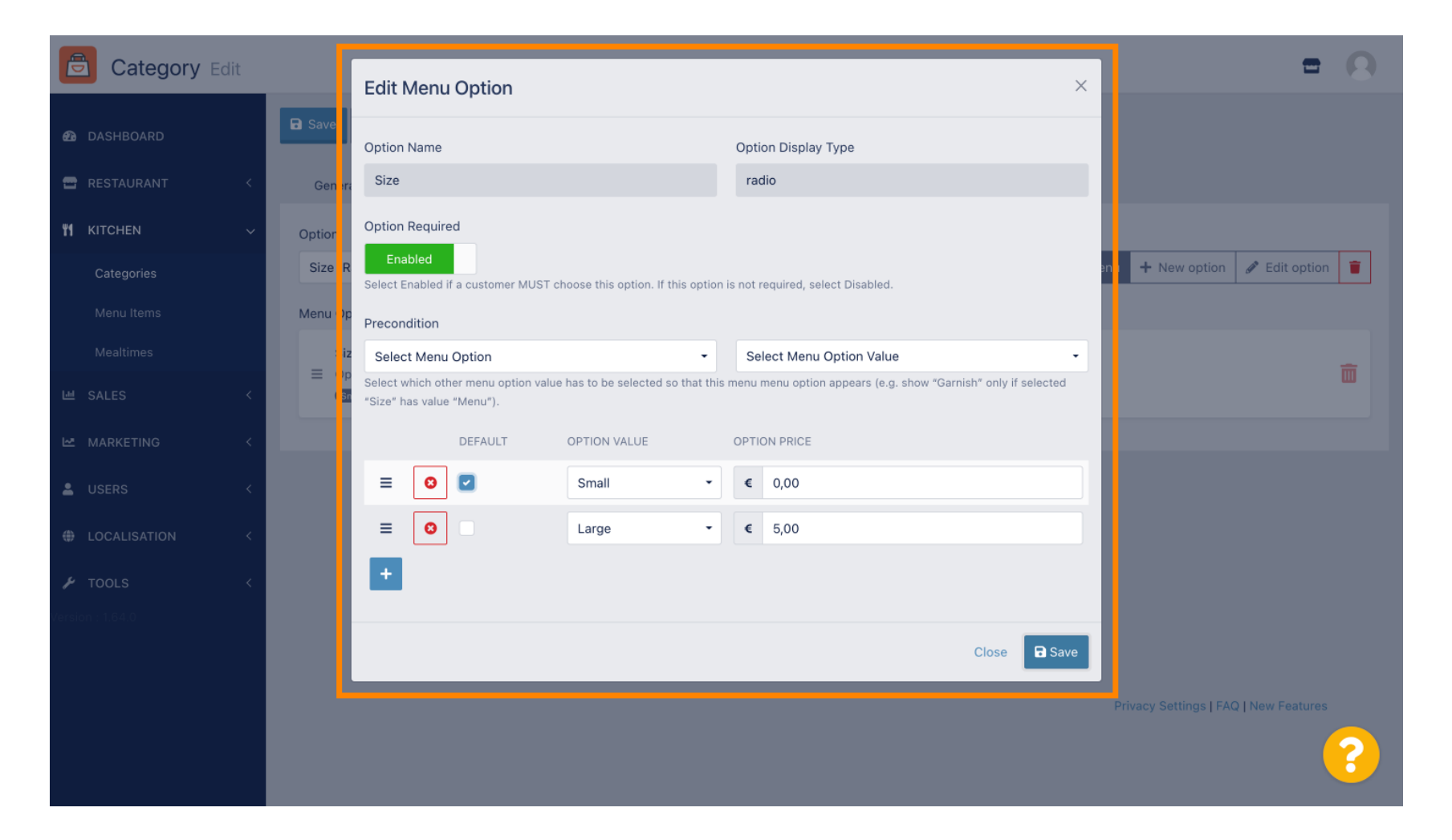

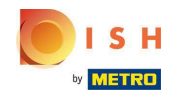

Per creare una nuova opzione di menu, fare clic su Nuova opzione .

| Category Edit    | = 0                                                   |  |
|------------------|-------------------------------------------------------|--|
| 🕰 DASHBOARD      | Save & Close                                          |  |
| 🖶 RESTAURANT 🛛 < | General Options Allergens                             |  |
| M KITCHEN ~      | Option                                                |  |
| Categories       | Size (Radio) - Add to Menu + New option 2 Edit option |  |
| Menu Items       | Menu Option                                           |  |
| Mealtimes        | Size                                                  |  |
| 낸 SALES 〈        | (Small) (Large)                                       |  |
| MARKETING <      |                                                       |  |
| LUSERS <         |                                                       |  |
| LOCALISATION <   |                                                       |  |
| 🖌 TOOLS 🛛 <      |                                                       |  |
| Version : 1.64.0 |                                                       |  |
|                  |                                                       |  |
|                  | Privacy Settings   FAQ   New Features                 |  |
|                  | <b>?</b>                                              |  |

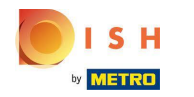

#### Immettere i dati desiderati e fare clic su Salva .

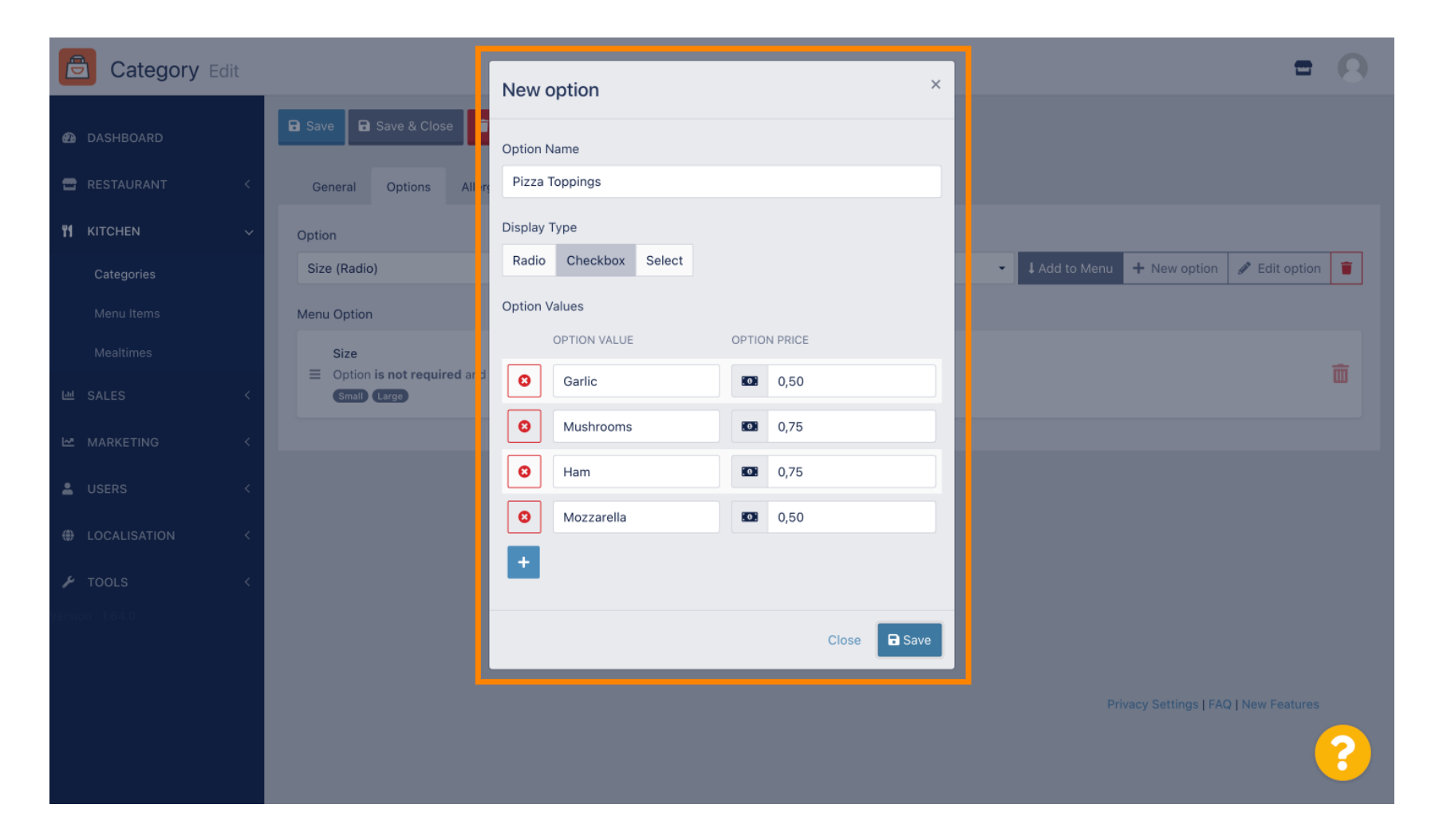

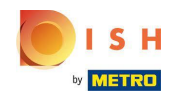

Per aggiungere alla categoria l'opzione di menu creata in precedenza, apri il menu a discesa e segui il passaggio successivo.

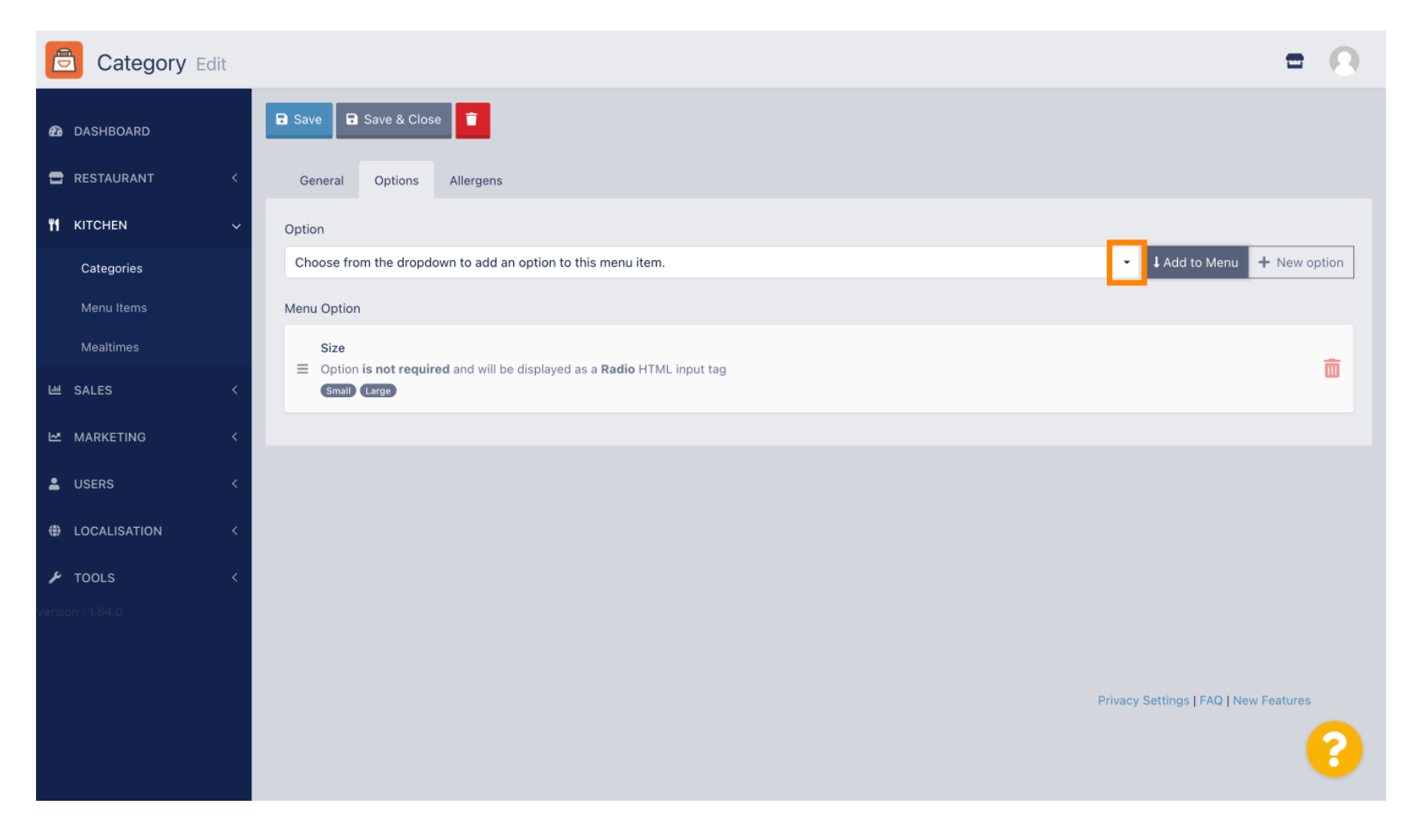

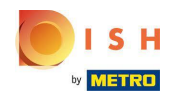

#### Selezionare l' opzione di menu .

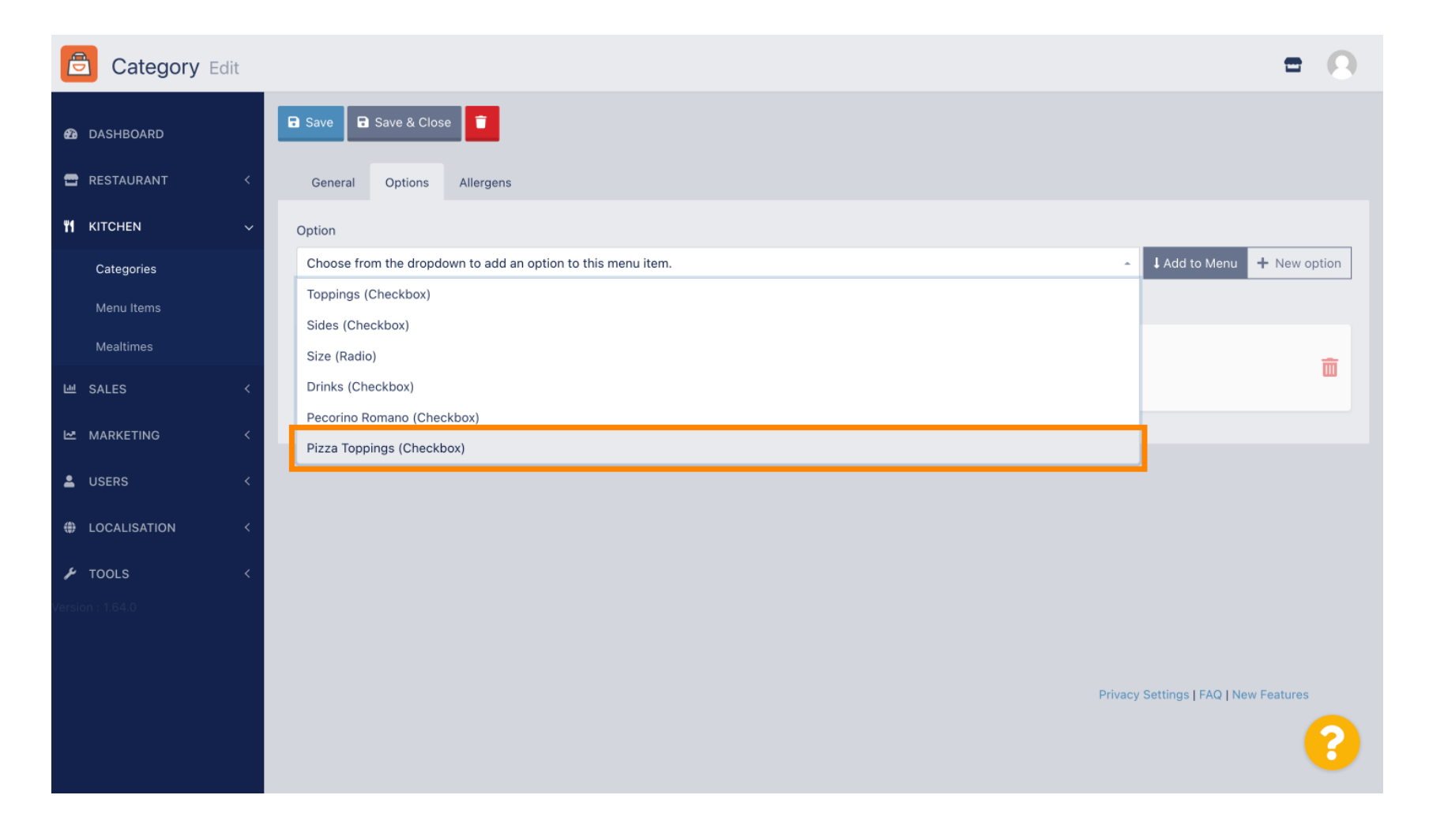

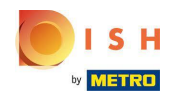

# • Fare clic su Aggiungi al menu .

| Category Edit    |                           | = 0                                          |
|------------------|---------------------------|----------------------------------------------|
| 🕰 DASHBOARD      | B Save & Close            |                                              |
| 🖶 RESTAURANT 🛛 < | General Options Allergens |                                              |
| ₩ KITCHEN ~      | Option                    |                                              |
| Categories       | Pizza Toppings (Checkbox) | Add to Menu     New option     P Edit option |
| Menu Items       | Menu Option               |                                              |
| Mealtimes        | Size                      | <b>m</b>                                     |
| 迪 SALES 〈        | Small Large               | ω.                                           |
| MARKETING <      |                           |                                              |
| LUSERS <         |                           |                                              |
| LOCALISATION <   |                           |                                              |
| 🖌 TOOLS <        |                           |                                              |
| Version : 1.64.0 |                           |                                              |
|                  |                           |                                              |
|                  |                           | Privacy Settings   FAQ   New Features        |
|                  |                           | ?                                            |

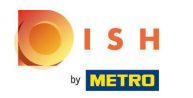

# • Fare clic su Salva .

| Category     | Edit |                   |               | Menu item option attached                                                  | ×  |                 | =                               | 0   |
|--------------|------|-------------------|---------------|----------------------------------------------------------------------------|----|-----------------|---------------------------------|-----|
| 🙆 DASHBOARD  |      | Save              | Save & Close  |                                                                            |    |                 |                                 |     |
| 🖶 RESTAURANT | <    | General           | Options       | Allergens                                                                  |    |                 |                                 |     |
|              | ~    | Option            |               |                                                                            |    |                 |                                 |     |
| Categories   |      | Pizza Topp        | ings (Checkbo | ж)                                                                         |    | ✓ ↓ Add to Menu | ► New option 🖋 Edit optio       | n 👕 |
| Menu Items   |      | Menu Optior       | ı             |                                                                            |    |                 |                                 |     |
| Mealtimes    |      | Size              |               |                                                                            |    |                 |                                 | _   |
| ഥ SALES      | <    | ■ Option<br>Small | Large         | d will be displayed as a <b>Radio</b> HTML input tag                       |    |                 |                                 |     |
| MARKETING    | <    | Pizza             | Toppings      |                                                                            |    |                 |                                 |     |
| LUSERS       | <    | Option Garlic     | Mushrooms     | d and will be displayed as a <b>Checkbox</b> HTML input t<br>am Mozzarella | ag |                 |                                 |     |
| LOCALISATION | <    |                   |               |                                                                            |    |                 |                                 |     |
| 🗲 TOOLS      | <    |                   |               |                                                                            |    |                 |                                 |     |
|              |      |                   |               |                                                                            |    |                 |                                 |     |
|              |      |                   |               |                                                                            |    |                 |                                 |     |
|              |      |                   |               |                                                                            |    | Priva           | cy Settings   FAQ   New Feature | S   |
|              |      |                   |               |                                                                            |    |                 |                                 | ?   |
|              |      |                   |               |                                                                            |    |                 |                                 |     |

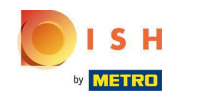

#### () Le opzioni del menu sono ora disponibili nel tuo negozio online DISH Order.

|                                                                                  | <b>Pizza Margherita</b><br>Tomatensoße, Mozzarella | ×                  |                              |
|----------------------------------------------------------------------------------|----------------------------------------------------|--------------------|------------------------------|
| Your order settings                                                              | Size                                               | Required           | u Order                      |
| <ul><li>We offer only pick-up at the moment.</li><li>18 Aug 2022 11:30</li></ul> | <ul> <li>Small</li> <li>Large</li> </ul>           | €0.00<br>€5.00     |                              |
| Menu Working Hours Info Allen                                                    | Pizza Toppings                                     |                    | Add menu items to your cart. |
| All Pizza Pasta                                                                  | Garlic Mushrooms                                   | €0.50<br>€0.75     | Checkout                     |
| Pizza                                                                            | Ham                                                | €0.75              |                              |
| <b>Pizza Margherita</b><br>Tomatensoße, Mozzarella                               | Mozzarella                                         | €0.50              |                              |
| <b>Pizza Hawali</b><br>Tomatensoße, Schinken, Ananas, Mozzarella                 | Add Comment                                        | <i>b</i>           |                              |
| Pasta                                                                            | - 1 +                                              | ADD TO ORDER €4.50 |                              |
| Spaghetti Carbonara EA A C<br>Guanciale, Ei, Pecorino Romano (without cream)     |                                                    | er.30 T            |                              |

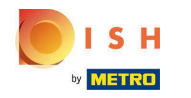

Per aggiungere allergeni, vai al tap Allergeni e apri il menu a tendina.

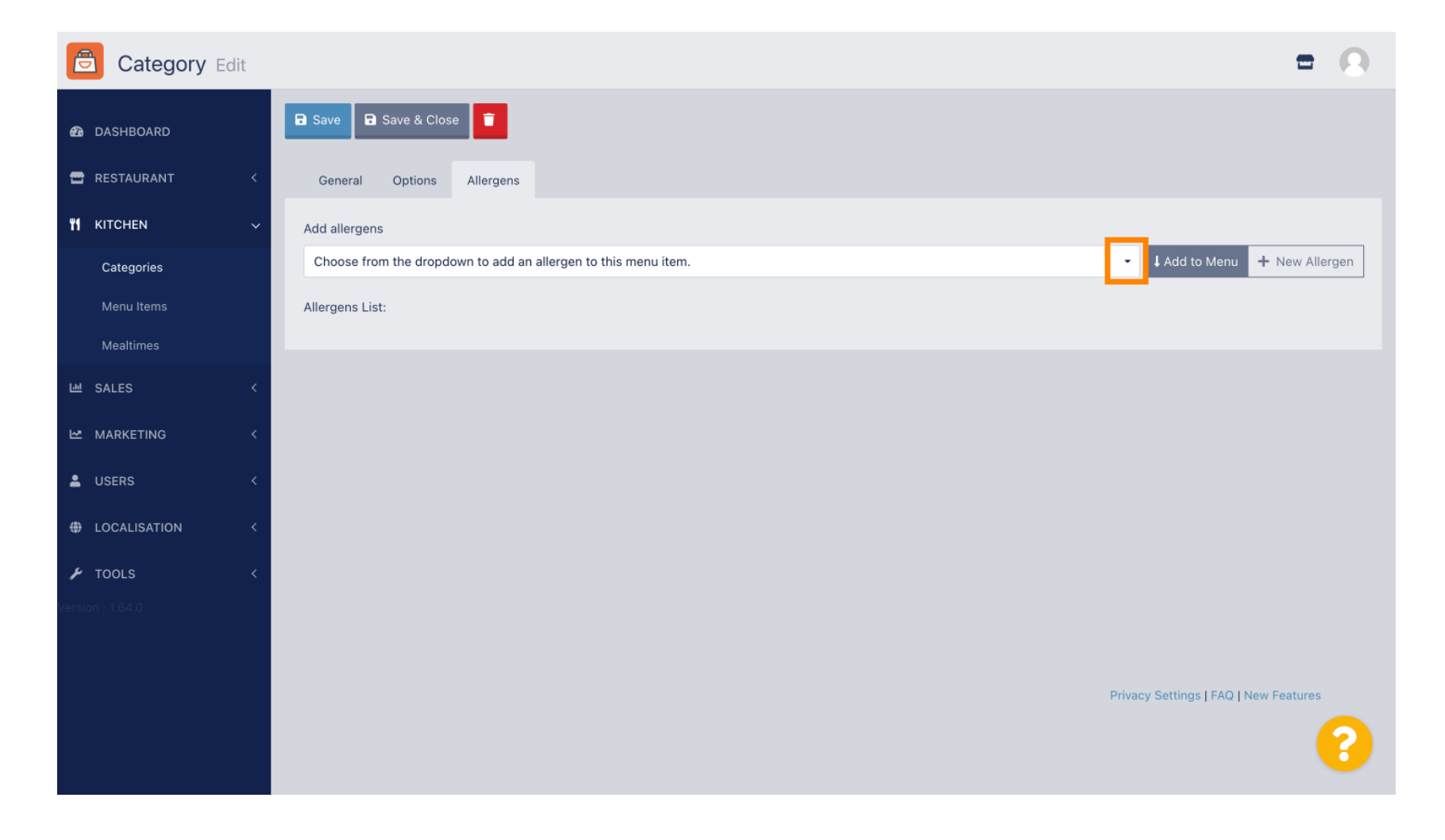

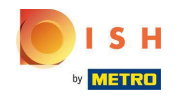

Scegli gli allergeni che desideri visualizzare nel tuo negozio online DISH Order.

| Category Edit       | = 0                                                                    |
|---------------------|------------------------------------------------------------------------|
| A DASHBOARD         | Save & Close                                                           |
| 🖀 RESTAURANT 🛛 <    | General Options Allergens                                              |
| <b>ү1</b> кітснем ~ | Add allergens                                                          |
| Categories          | Choose from the dropdown to add an allergen to this menu item.         |
| Menu Items          |                                                                        |
| Mealtimes           | contains a source of phenylalanine (10)                                |
| 년 SALES <           | with types of sugar and sweeteners (11)<br>with sugar substitutes (12) |
| 🗠 MARKETING <       | Gluten (A)                                                             |
|                     | Lupines (B)                                                            |
| LOSERS (            | Lactose (C)                                                            |
| LOCALISATION <      |                                                                        |
| 🖌 TOOLS <           |                                                                        |
| Version : 1.64.0    |                                                                        |
|                     |                                                                        |
|                     | Privacy Settings   FAQ   New Features                                  |
|                     | ?                                                                      |

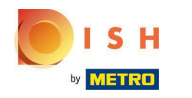

# • Fare clic su Aggiungi al menu .

| Category Edit    | = 0                                                                                                    |
|------------------|----------------------------------------------------------------------------------------------------|
| 🙆 DASHBOARD      | Save & Close                                                                                                    |
| 🖶 RESTAURANT 🛛 < | General Options Allergens                                                                                                    |
| 🖬 KITCHEN 🗸      | Add allergens                                                                                                    |
| Categories       | Gluten (A)  Add to Menu + New Allergen  C Lit Allergen  C Lit |
| Menu Items       | Allergens List:                                                                                                    |
| Mealtimes        |                                                                                                    |
| 년 SALES <        |                                                                                                    |
| MARKETING <      |                                                                                                    |
| LUSERS <         |                                                                                                    |
| LOCALISATION <   |                                                                                                    |
| 🖌 TOOLS 🗸        |                                                                                                    |
| Version : 1.64.0 |                                                                                                    |
|                  |                                                                                                    |
|                  | Privacy Settings   FAQ   New Features                                                                                                    |
|                  | 2                                                                                                    |
|                  |                                                                                                    |

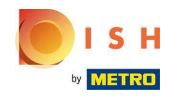

# Al termine, fai clic su Salva .

| Category Edit       |                   | Allergen added | × |             | f                                  | - 0  |
|---------------------|-------------------|----------------|---|-------------|------------------------------------|------|
| 🕰 DASHBOARD         | Save Save & Close |                |   |             |                                    |      |
| 🖶 RESTAURANT 🛛 <    | General Options   | Allergens      |   |             |                                    |      |
| <b>үү</b> кітснем ~ | Add allergens     |                |   |             |                                    |      |
| Categories          | Lactose (C)       |                | · | Add to Menu | + New Allergen 🖋 Edit Aller        | rgen |
| Menu Items          | Allergens List:   |                |   |             |                                    |      |
| Mealtimes           | ≡ A Gluten        |                |   |             |                                    | â    |
| 년 SALES <           | ≡ C Lactose       |                |   |             |                                    | Ē    |
| MARKETING <         |                   |                |   |             |                                    |      |
| LUSERS <            |                   |                |   |             |                                    |      |
| LOCALISATION <      |                   |                |   |             |                                    |      |
| 🖌 TOOLS <           |                   |                |   |             |                                    |      |
| Version : 1.64.0    |                   |                |   |             |                                    |      |
|                     |                   |                |   |             |                                    |      |
|                     |                   |                |   |             | Privacy Settings   FAQ   New Featu | ires |
|                     |                   |                |   |             |                                    | 8    |

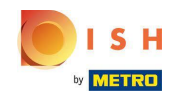

# • Gli allergeni sono ora disponibili nel tuo negozio online DISH Order.

| Your order settings Edit   • We offer only pick-up at the moment.   • 18 Aug 2022 11:30     Menu   Working Hours   Info   All   Pizza   Pizza   Margheri   Checkout                                                                                                    |  |
|----------------------------------------------------------------------------------------------------|--|
| Your order settings Edit <ul> <li>We offer only pick-up at the moment.</li> <li>I B Aug 2022 11:30</li> </ul> Menu Working Hours   Info Allergens      All Pizza   Pizza Pizza   Marpheri Checkout                                                                                                    |  |
| Your order settings Edit <ul> <li>We offer only pick-up at the moment.</li> <li>18 Aug 2022 11:30</li> </ul> Menu Working Hours   Info Allergens     All Pizza   Pizza Pasta <ul> <li>Pizza</li> <li>Margheri</li> <li>AC</li> <li>Tomatensoße, Mozzarella</li> </ul> Your Order     Your Order     Your Order |  |
| <ul> <li>We offer only pick-up at the moment.</li> <li>Is Aug 2022 11:30</li> <li>Menu Working Hours Info Allergens</li> <li>All Pizza Pasta</li> <li>Pizza Margheri AC</li> <li>Pizza Margheri AC</li> <li>tomatensoße, Mozzarella</li> </ul>                                                                                                    |  |
| <ul> <li>Is Aug 2022 11:30</li> <li>Menu Working Hours Info Allergens</li> <li>All Pizza Pasta</li> <li>Pizza Margheri AC</li> <li>Tomatensoße, Mozzarella</li> </ul>                                                                                                    |  |
| Menu Working Hours Info Allergens     All Pizza Pasta     Pizza Margheri     AC   Pizza Margheri     AC     Tomatensoße, Mozzarella                                                                                                    |  |
| All Pizza Pasta Checkout                                                                                                    |  |
| Pizza Margherit A C<br>Pizza Margherit A C<br>Tomatensoße, Mozzarella +                                                                                                    |  |
| Pizza Margheria A C +<br>Tomatensoße, Mozzarella                                                                                                    |  |
| Tomatensoße, Mozzarella                                                                                                    |  |
|                                                                                                    |  |
| Pirra Hawaii A C                                                                                                    |  |
| Tomatensoße, Schinken, Ananas, Mozzarella                                                                                                    |  |
| Pasta                                                                                                    |  |
| EAAC                                                                                                    |  |
| Spagnetti Larbonara €7.50 +                                                                                                    |  |
| Guanciale, El, Petonio Romano (Without Liediii)                                                                                                    |  |

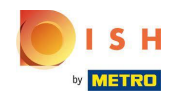

# Ecco fatto, hai finito.

| Daniels Restaurant<br>⊮oiano                                                     |                       |                     |       |      | View Menu Login Register English 🗡 |
|----------------------------------------------------------------------------------|-----------------------|---------------------|-------|------|------------------------------------|
| Your order settings<br>Ve offer only pick-up at the moment.<br>18 Aug 2022 11:30 |                       |                     |       | Edit | Your Order                         |
| Menu Working Hours Info Aller<br>All Pizza Pasta                                 | gens<br>Contained All | ergens & Additives  |       |      | Add menu items to your cart.       |
| Pizza                                                                            | Labelling             | Allergen / Additive |       |      | Checkout                           |
| <mark>Pizza Margherita</mark> <sup>A C</sup><br>Tomatensoße, Mozzarella          | A<br>C                | Gluten<br>Lactose   |       |      |                                    |
| <b>Pizza Hawaii <sup>A C</sup></b><br>Tomatensoße, Schinken, Ananas, Mozzarella  |                       |                     | €6.80 | +    |                                    |
| Pasta                                                                            |                       |                     |       | ^    |                                    |
| Spaghetti Carbonara EA A C<br>Guanciale, Ei, Pecorino Romano (without cream      |                       |                     | €7.50 | +    |                                    |
|                                                                                  |                       |                     |       |      |                                    |

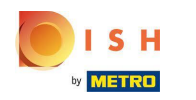

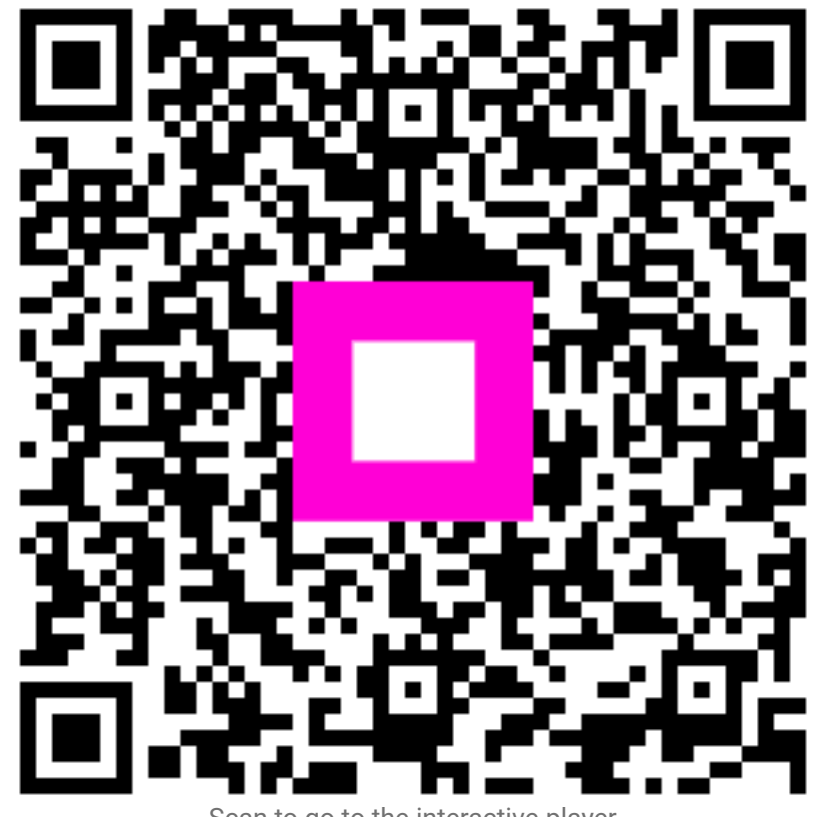

Scan to go to the interactive player